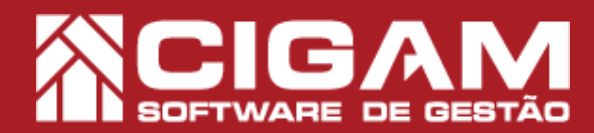

## Guia Prático

Requisitos: - Ter acesso ao Portal Web; -Acessar <Financeiro>; - <Conciliação de Cartões>. A partir da versão: 17.02.1700

## Como consultar a conciliação de cartões?

**Objetivo:** Saiba como proceder para consultar as conciliações de cartões realizadas. É importante sinalizar que a conciliação de cartões visa enviar as vendas efetuadas com formas de pagamento em cartão à empresa conciliadora, e na sequência receber os retornos das conciliações realizadas. Assim, a baixa das parcelas será feita de forma automática.

**1.** Na tela de login do Portal Web, informe uma usuário e senha válidos e clique em **<Entrar>**.

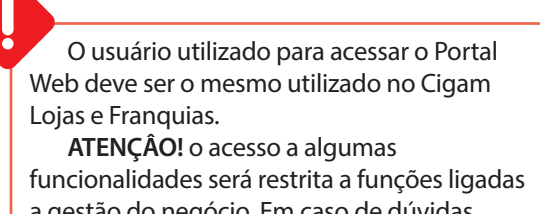

a gestão do negócio. Em caso de dúvidas, consulte os seguinte material: **"Como alterar os direitos do usuário?,n°11**"

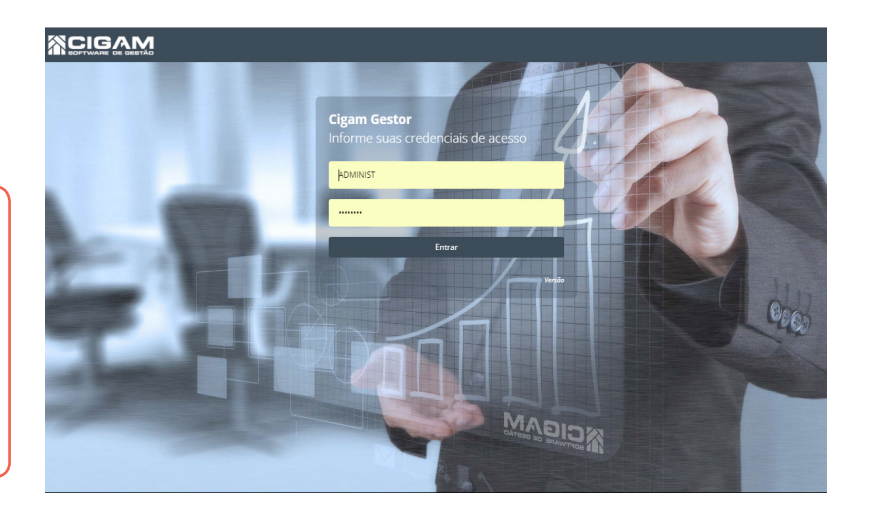

O endereço de acesso para o Portal Web é o número do servidor da sua retaguarda, mais as informações de identificação, conforme o exemplo: "187.85.129.159/Gestor.Web/Autentificação/ Login"

2. Na tela inicial do Portal Web, clique na opção **<Financeiro>**.

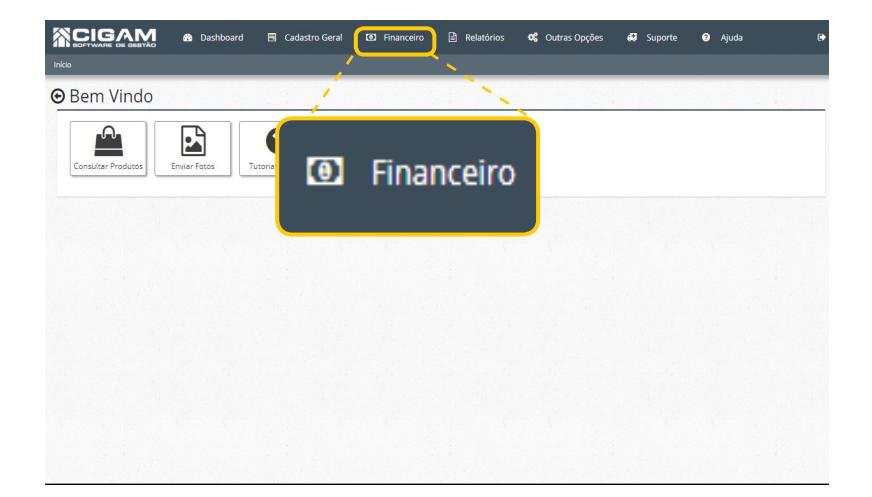

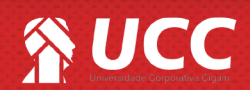

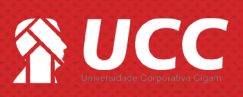

3. Na sequência, clique em <**Conciliação de** Cartões>.

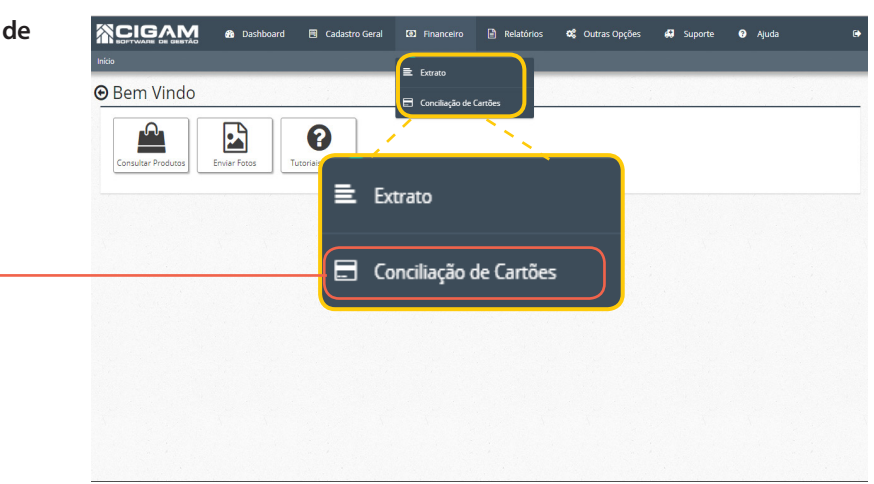

 Ao entrar na tela de Consulta
 Conciliação Cartão, utilize os filtros da parte superior para pesquisar as conciliações:

- Loja;

- Filtrar por (data venda, pagamento ou vencimento);

- Data inicial e final;

- **Status** (pendente envio, transmitido, venda conciliada, pago, erro);

- Tipo Pgto (crédito ou débito);

- Bandeira;
- Docto/ NSU/ Autorização.

Na sequência, clique em < Q Proc

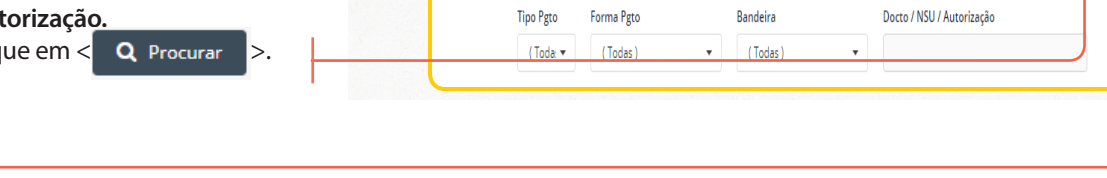

A tela de Consulta de Conciliações Cartão, você poderá pesquisar as conciliações realizadas, bem como as pendente envio e ainda aquelas que apresentaram erros.

No caso de erros, o usuário poderá realizar modificações nas vendas e enviá-las novamente para a conciliadora. Para saber mais sobre o processo, acesse o seguinte material: **"Como ajustar conciliação com erro?,nº 912"** 

CIGAM

J Limps

🚯 Di

Tipo Peto

🚍 Consulta Conciliação Cartão

Loja

(Selecione)

🖪 Cadastro Geral

Forme Pgto

Filtrar por

Data Venda

🛈 F

**c** 0

.

Data inicial

01/07/2018

4

.

Data final

Ê

03/07/2018

0

Q Procurar

Status

Ê

(Todos)

**5.** Após, a consulta o **Portal Web**, mostrará as conciliações apresentando as seguintes opções:

- Loja;
- Docto;
- Forma Pgto;
- Parcelas;
- Bandeira;
- Adquirente;
- VIr. Bruto;
- Taxa;
- NSU;
- Autorização;
- Data Pgto;
- Status.

| Laja Filtrar-por Deza inicial Deza final Seaus<br>(Selecione)   Deza Venda   Deza Venda  Deza final Seaus<br>(Selecione)   Deza Venda   Deza Venda   Dez | Q Procu     |
|----------------------------------------------------------------------------------------------------|-------------|
| (Selectione)       Deca Venda       15/02/2018       04/07/2018       (Todas)       •         Tipo Piges       Formal Piges       Banderia       Docto / NSU / Autoritargia         (Todas)       •       (Todas)       •       Octo / NSU / Autoritargia         // Lingsar       •       (Todas)       •       Octo / NSU / Autoritargia         // Lingsar       •       (Todas)       •       Octo / NSU / Autoritargia         // Lingsar       •       (Todas)       •       Octo / NSU / Autoritargia         // Lingsar       •       •       •       •       •         // Lingsar       •       •       •       •       •         // Lingsar       •       •       •       •       •         // Lingsar       •       •       •       •       •         // Lingsar       •       •       •       •       •       •         // Lingsar       •       •       •       •       •       •       •         // Lingsar       •       •       •       •       •       •       •       •         // Lingsar       •       •       •       •       •       •       •<                                                                                                    | Q. Procu    |
| Tipo Pigo         Forma Pigo         Bandeira         Docto / NSU / Autorização           (Toda •         (Toda •)         •         (Toda •)         •                                                                                                    | Q Procu     |
| (Tode •     (Todes) •     (Todes) •       Unpar     A for a runn with<br>stability para sua persysta     A for a runn with<br>stability para sua persysta       Image: Image: Ima                                                                                                | Q Procu     |
| Europar      Materia Konnera Value Value V                                                                                                    | Q Procu     |
| Limpar<br>Adato para sua penguia<br>a ban ban kuno famo kuno kanan kanan kan | Q Procu     |
|                                                                                                    | etup        |
| 62237 15/02/2018 TEF Malenced Recr 64 (GELO) 1/2 MASTERCARD VISANET 8392,47 2.1% 887260 014026 Tree                                                                                                    | manitida    |
| 62268 15/02/0318 TEF/Na Part Tor(#EEE) 2/10 V/5A V/5A/NET R5100,85 2.4/8 887266 48042 Tee                                                                                                    | unsmitida   |
| 62363 15/00/2016 TEFVise Perci Tol.(EDE) 8/10 VISA VISANET Re100;85 2,69 887366 450052 Tree                                                                                                    | romitida    |
| 62289 15/02/2018 TEF Matter Perceledio 100 Celas 3/7 MASTERCARD VISANET R5108-48 2.4% 887270 672837 Tree                                                                                                    | manitida    |
| 62369 15/02/2018 TEF Matter Periodedo 101/Celo 4/7 MASTERCARD V54NET R5102.48 2.4% 807270 672837 Tree                                                                                                    | manitida    |
| 62265 16/02/2018 TEP Visa Part 64 (DBLO) 8/3 V/SA V/SAAET R5100 2.2% 687273 081882 Tee                                                                                                    | insmitida   |
| 62300 16/02/2018 TEF Visa Part 64 (OR.O) 2/3 VISA VISAAET R§148,29 2.24 887281 093371 Tour                                                                                                    | ensmitide   |
| 63300 16/02/2018 TEF Yee Per 6 (DELO) 3/3 V/5A V/5A/8ET R5148,29 2.29 887281 093371 Tree                                                                                                    | sessenitida |
| 62281 15/02/2018 TEF Manaecod Parc (k (DELD) 1/2 MASTERCAD VISANET R470.8F 2.1% 887205 223452 Tree                                                                                                    | manitida    |
| 62265 15/02/2018 TEF Matericand Rev: Tox (REDE) 1/7 INVSTERCARD VISANET R510.54 2.4% 887287 455193 Tree                                                                                                    | manitida    |
| 42265 15/02/2018 TBF Manneord Parc Tox (RED) 3/7 AVATERCARD VISAVET R\$10,54 2.6% 887267 455193 Tree                                                                                                    | monitida    |

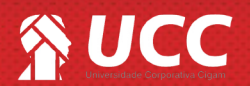

2

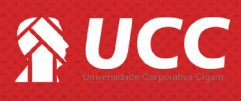

## Atenção entenda melhor o que significa cada status:

- Pendente envio a venda ainda não foi enviada para conciliadora;
- Transmitido venda enviada para conciliadora de cartões;
- Venda conciliada venda recebida na conciliadora e confirmação enviada pela adquirente;
- Pago vendas pagas pela adquirente à loja;

- Erro - sinalização que ocorreu devido a divergências que foram informadas no sistema e o que a adquirente acusa que deveria ser informado. Abaixo segue a relação de prováveis motivos:

- Total de parcelas diferentes;
- Bandeira diferente;
- Tipo (débito/ crédito) diferente;
- Entre outras.

Os causas de erro, geralmente, são oriundas de equívocos na hora de passar a venda. É podem ser corrigidas na opção <**Corrigir Orçamento**> da retaguarda.

Muito Bem! Agora você sabe como consultar a conciliação de cartões. Boas Vendas!

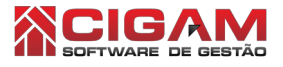

3

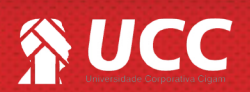